### ■ブログ記事

ダッシュボード > 投稿 > 新規追加 から登録

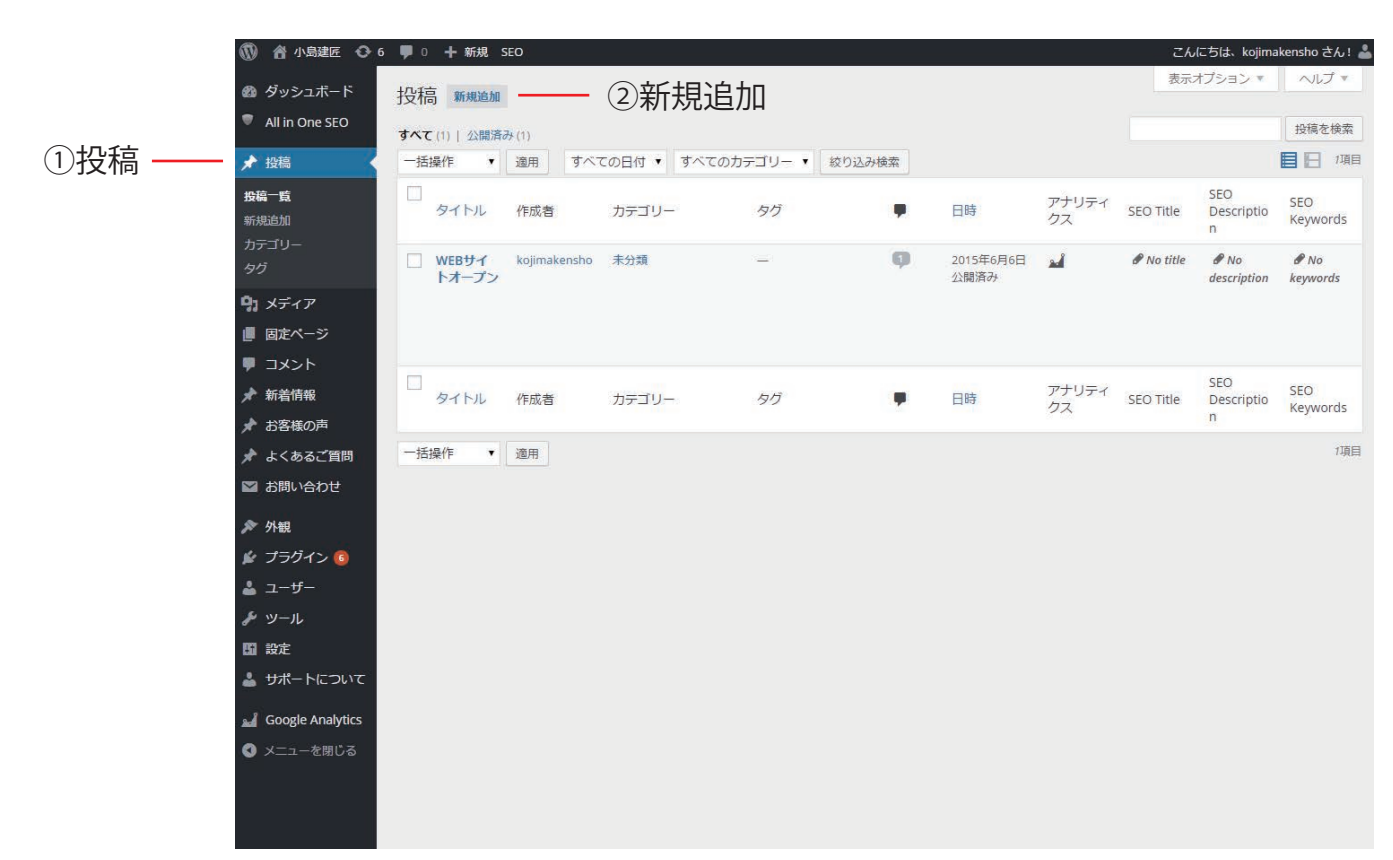

新規追加

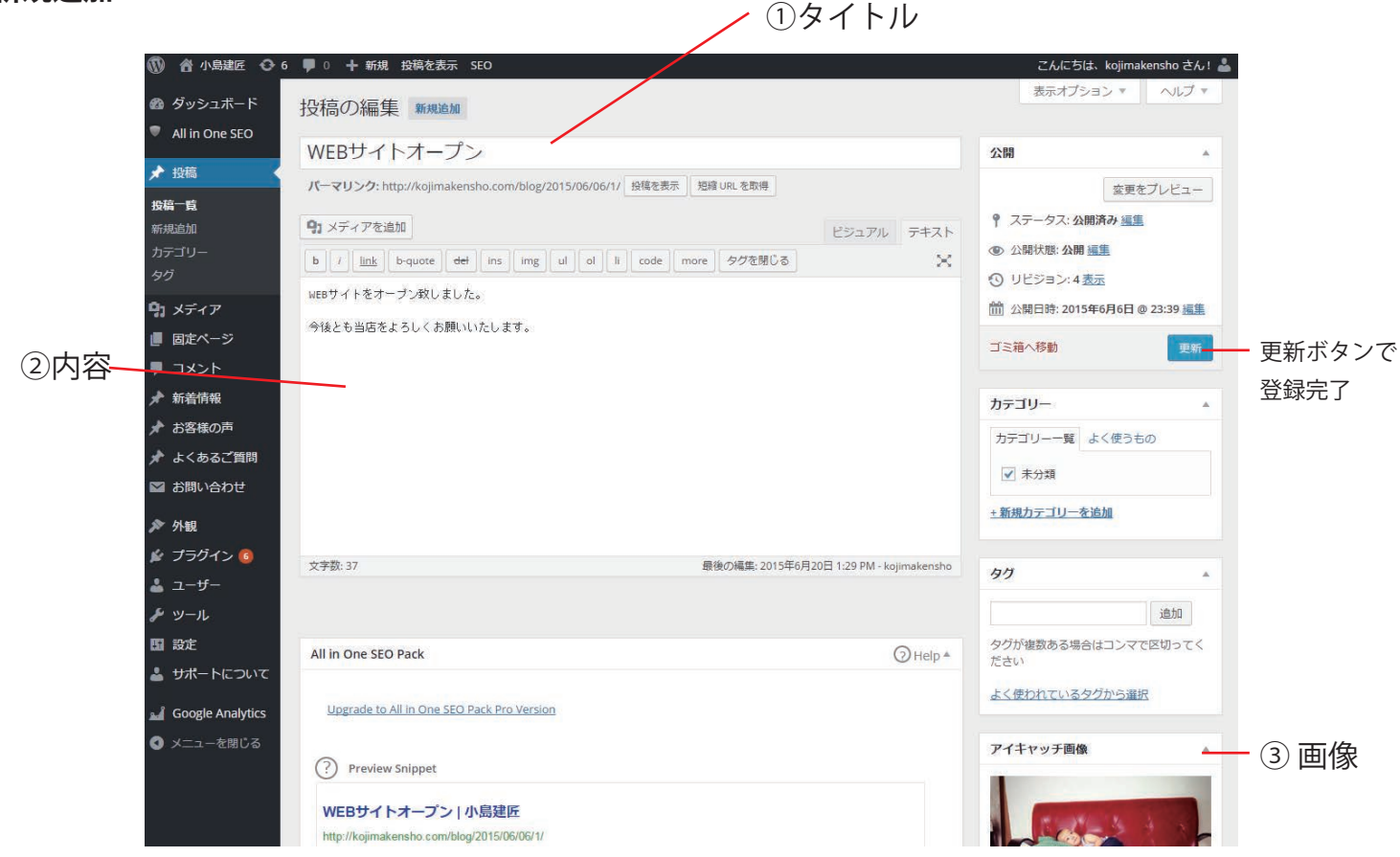

必須項目①タイトルを記入

必須項目② 記事内容を記入

必須項目③アイキャッチ画像を設定。アイキャッチ画像とはその記事のサムネイル画像です。

# ■施行例・メディア掲載 記事

ダッシュボード > 新着情報 > 新規追加から登録

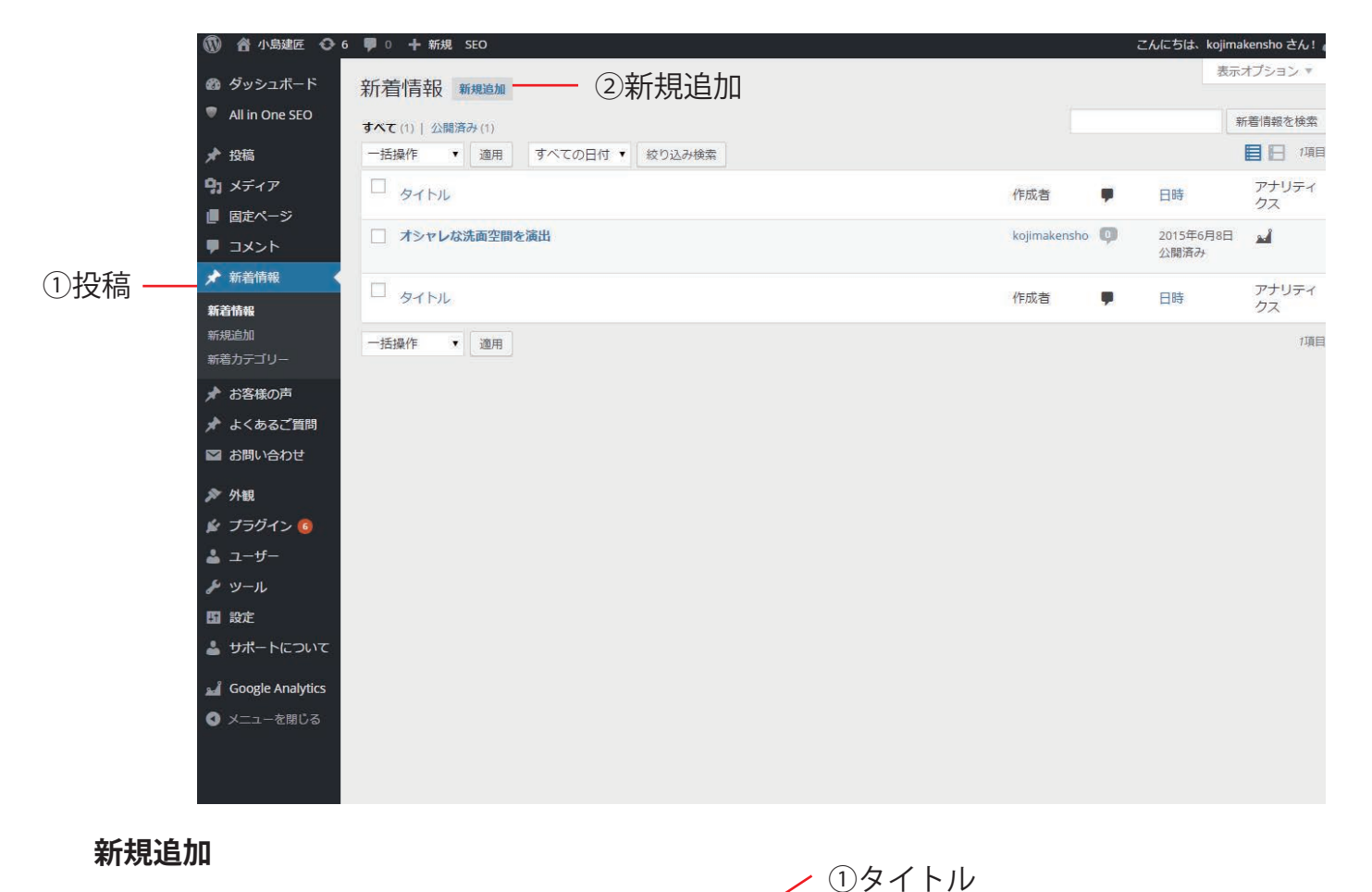

こんにちは、kojimakensho さん! 着 Ŵ 表示オプション、 🚳 ダッシュボード 新着情報を編集 新規追加 All in One SEO オシャレな洗面空間を演出 公開 ★ 投稿 パーマリンク: http://kojimakensho.com/news/20150620/ 編集 新著情報を表示 短縮 URL を取得 変更をプレビュー 9 メディア アステータス:公開済み 編集 9 メディアを追加 ■ 固定ページ ビジュアル テキスト ● 公開状態: 公開 編集 ■ コメント b i link b-quote del ins img ul ol li code more タグを閉じる × ① リビジョン:4表示 ★ 新着情報 <h3>いつも使う場所だからこそ、非日常的な空間を。</h3> 16:25 編集 <img class="aligncenter size-medium wp-image-66" src="http://kojimakensho.com/wp/wp 新着情報 content/uploads/2015/06/toppage4\_5-300x300.png" alt="toppage4\_5" width="300" height="300" /> ②内容 新担追加 ゴミ箱へ移動 更新ボタンで --ing class="aligncenter size-medium wp-image-71" src="http://kojimakensho.com/wp/wp-content/uploads/2015/06/DSC02539-300x199.jpg" alt="DSC02539" width="300" height="199" /> 登録完了 お客様の声 新着カテゴリー <img class="aligncenter size-medium wp-image-72" src="http://kojimakensho.com/wp/wp-content/uploads/2015/06/DSC02557-300x199.jpg" alt="DSC02557" width="300" height="199" /> 🖈 よくあるご質問 新着力テゴリー よく使うもの ▶ お問い合わせ ✔ 施工例 ▶ 外組 +新規力テゴリーを追加 🖌 プラグイン 🜀 🎍 ユーザー 文字数:22 最後の編集: 2015年6月20日 1:36 PM - kojimakensho アイキャッチ画像 *▶* יע-ル リビジョン **1** 設定 kojimakensho 1か月前 (2015年6月20日 13:36:18) 👗 サポートについて kojimakensho 1か月前 (2015年6月20日 13:33:46) doogle Analytics kojimakensho 1か月前 (<u>2015年6月20日 13:33:44</u>) [自動保存] kojimakensho 2か月前 (<u>2015年6月8日 16:25:33</u>) く メニューを閉じる ③ 画像

必須項目①タイトルを記入

必須項目②記事内容を記入 カテゴリー<mark>「施工例」「メディア掲載」</mark>いづれかにチェックを入 れる

必須項目③アイキャッチ画像を設定。アイキャッチ画像とはその記事のサムネイル画像です。

よくあるご質問も同様に追加できます。

施行例 ブログ記事を更新するとトップページ下図部分に記事が追加されます。

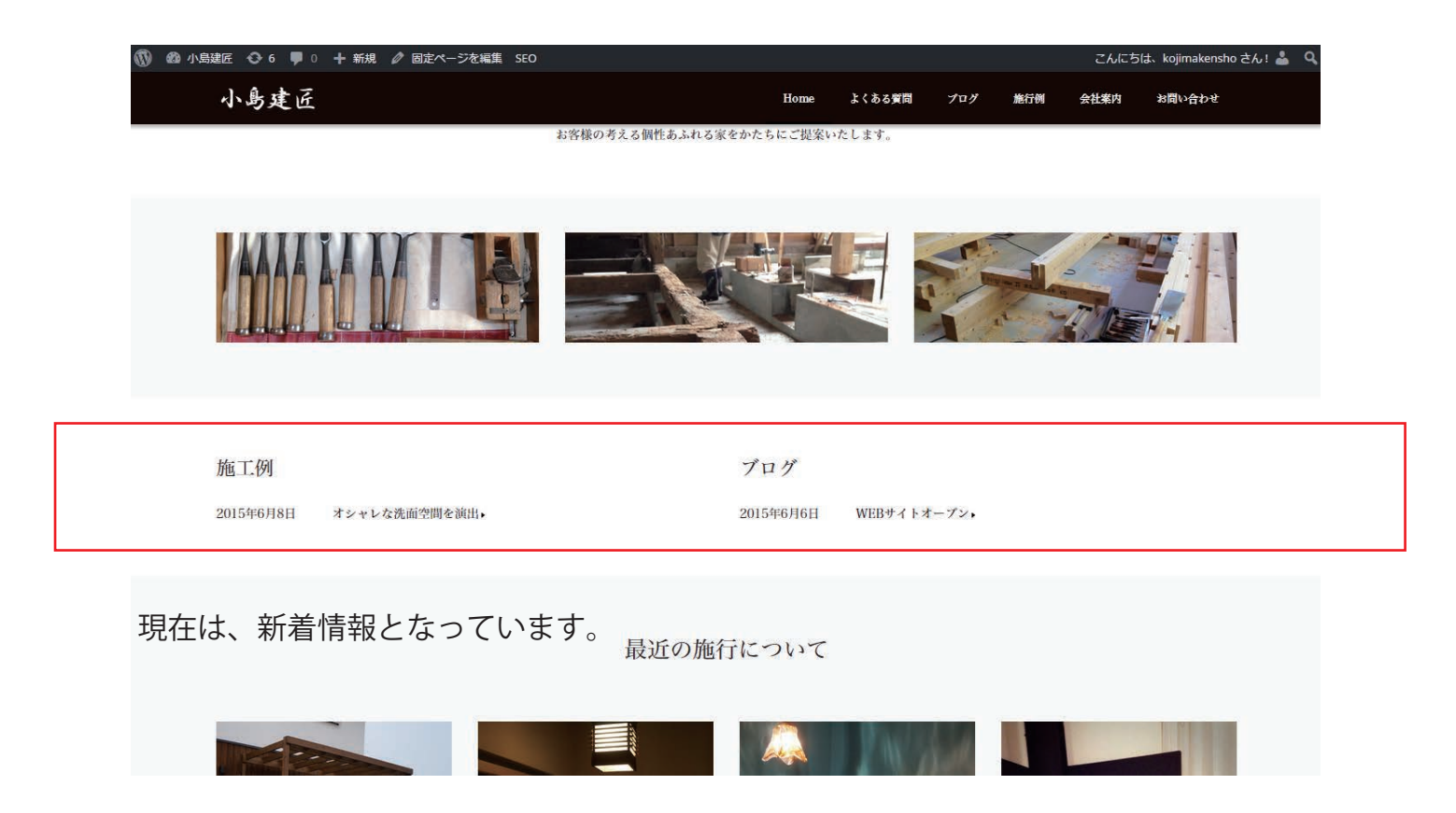

各カテゴリページ TOP にも掲載されます。画像部分は記事内で設定したアイキャッチ画像です。

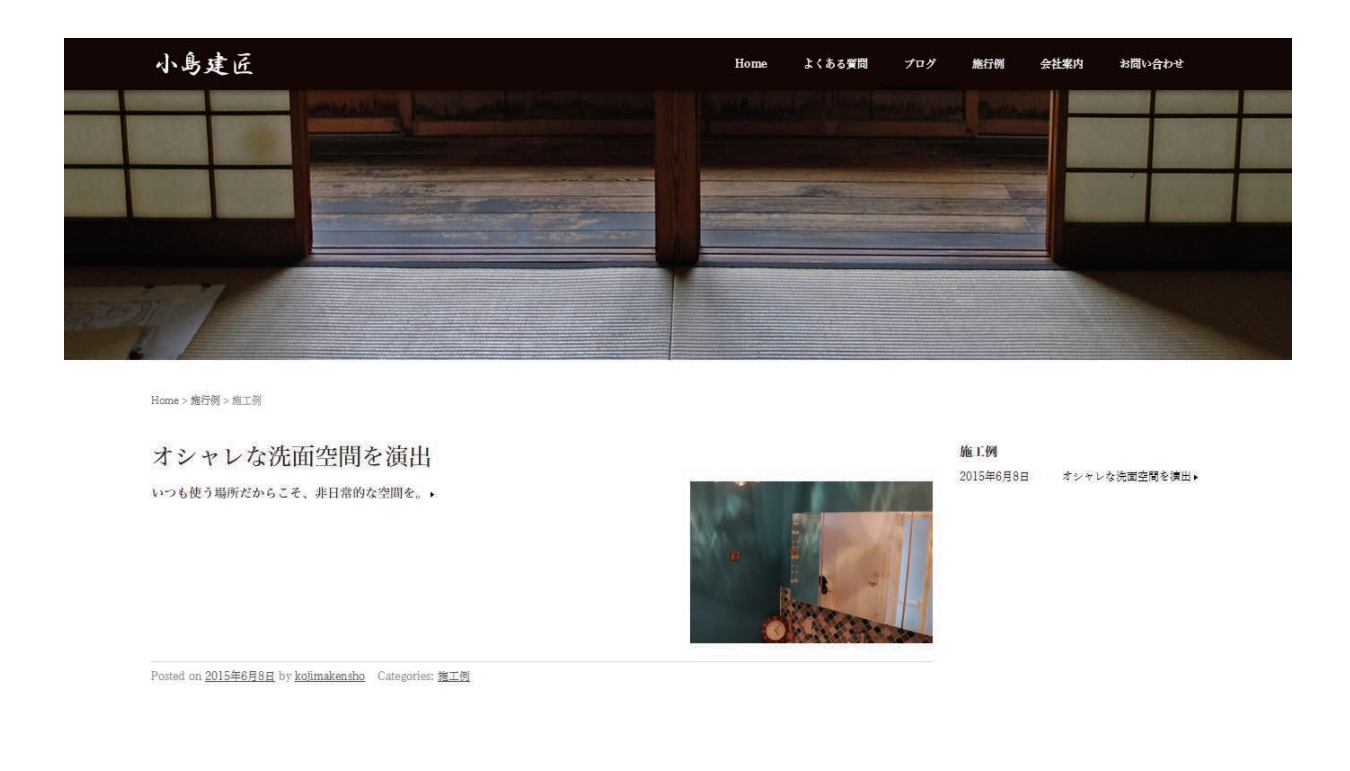

### ■TOP ページ写真 変更方法

ダッシュボード > 外観 > カスタマイズ をクリック

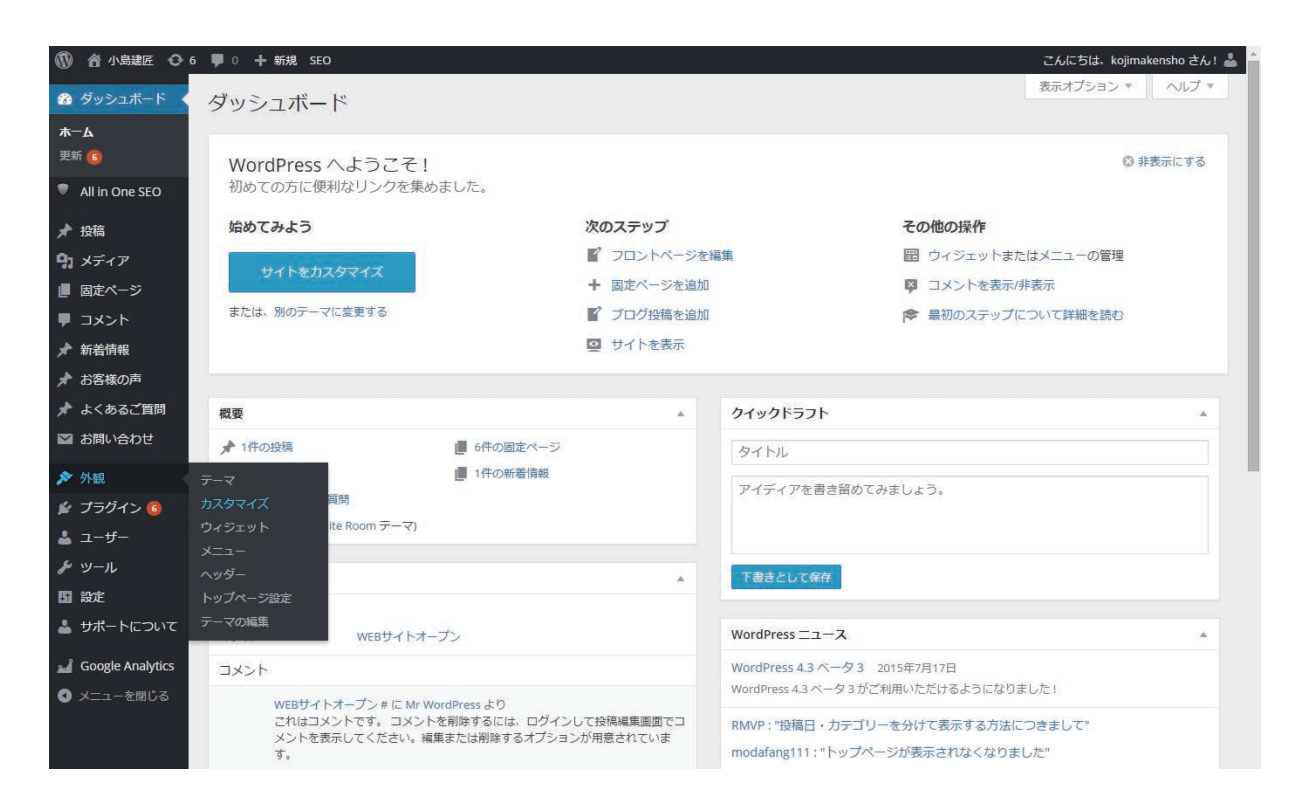

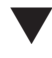

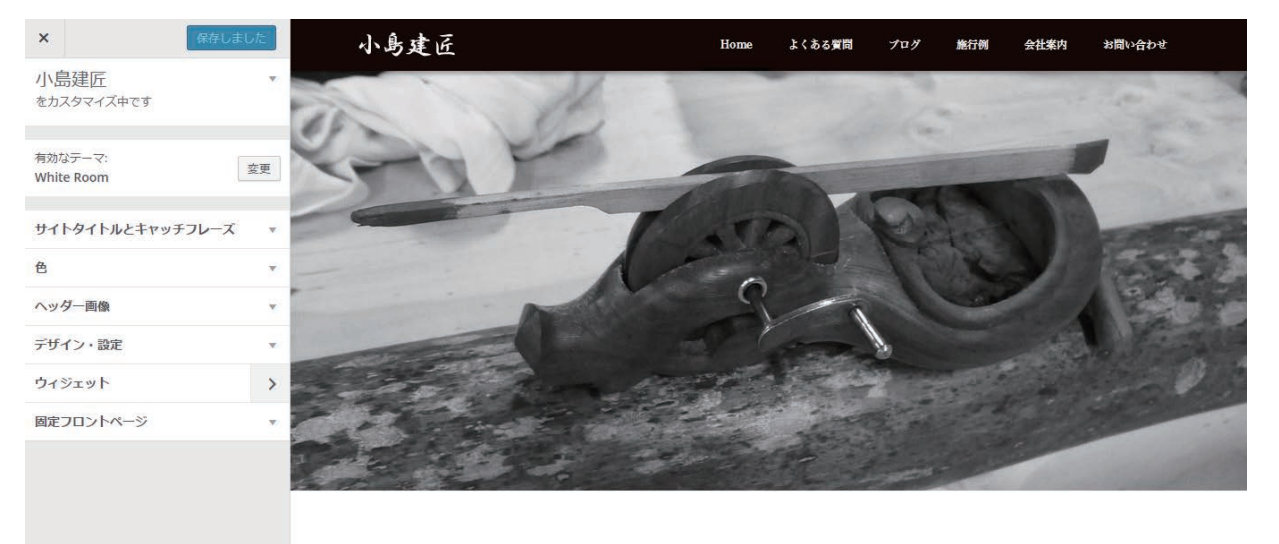

# 左メニューよりウィジェットを選択。各パーツごとに編集が可能です。

| ×                     | 解释しました       | <                    |  |
|-----------------------|--------------|----------------------|--|
| 小島建匠                  |              | ウイジェット<br>をカスタマイズ中です |  |
|                       |              | フッター                 |  |
| 有効なデーマ:<br>White Room | 文明           | トップページ1              |  |
| サイトタイトルとキャ            | マッチフレーズ *    | トップページ2              |  |
| 色                     |              | トップページ3              |  |
| ヘッダー画像                | *            | トップページ4              |  |
| デザイン・設定               | *            | トップページ5              |  |
| ウィジェット                | >            |                      |  |
| 固定フロントページ             | ( <b>*</b> ) |                      |  |

# ■最上部 大画像の変更方法

| ×                     | 確存しました |
|-----------------------|--------|
| 小島建匠<br>をカスタマイズ中です    |        |
| 有効なデーマ:<br>White Room | 党界     |
| サイトタイトルとキャッチ          | マレーズ * |
| 色                     | - ¥1   |
| ヘッダー画像                | *      |
| デザイン・設定               | ٣      |
| Action                | >      |
| 94919191              |        |

| <b>新規イメージ追加</b> の<br>好きなように切り抜 | クリック後に画像を<br>きできますが、お使 |
|--------------------------------|------------------------|
| いのテーマはヘッダ<br>× 560ピクセルを推奨      | ーサイズとして1280<br>思しています。 |
| 現在のヘッダー                        |                        |
| 24 アップロード港                     | ねヘッダーをラン               |
| 画像を非表示                         | 新規画像を追加                |
|                                |                        |

ヘッダー画像を選択し、新規画像を追加を 選択。

**1280×560 ピクセル**の画像を追加下さい。 通常写真を追加後に指定サイズへの 切り抜きも可能です。

### ■各種設定情報

#### 管理ログイン

URL http://kojimakensho.com/wp/wp-admin/ID kojimakenshoPASS abcd1234

#### HP URL

URL http://kojimakensho.com

MAIL contact@kojimakensho.com

#### SERVER

ロリポップ:https://user.lolipop.jp/ ID kojimakensho.com ←独自ドメインを選択 PASS abcd1234

| ■メールの受信設定情報                      |                          |  |  |  |
|----------------------------------|--------------------------|--|--|--|
| メールアドレス contact@kojimakensho.com |                          |  |  |  |
| メールサーバー番号                        | mail020                  |  |  |  |
| メールサーバー (POP)                    | pop3.lolipop.jp          |  |  |  |
| メールサーバー(SMTP)                    | smtp.lolipop.jp          |  |  |  |
| メールアカウント                         | contact@kojimakensho.com |  |  |  |
| メールパスワード                         | a23efc2ab7               |  |  |  |
|                                  |                          |  |  |  |